## <u>ユーザー新規登録</u>

畑らく日記をご利用いただくために、ユーザー登録作業が必要となります。 以下、ユーザー新規登録手順となります。

1. 畑らく日記ホームページにアクセス→新規ユーザー登録申請画面へ まず畑らく日記ホームページ( http://www.hata-nikki.jp/ )へアクセスします。 その後、新規ユーザー登録申請画面へのリンクをクリックします。

※下記画像の赤丸印どちらからでも新規ユーザー登録申請画面へ移動できます

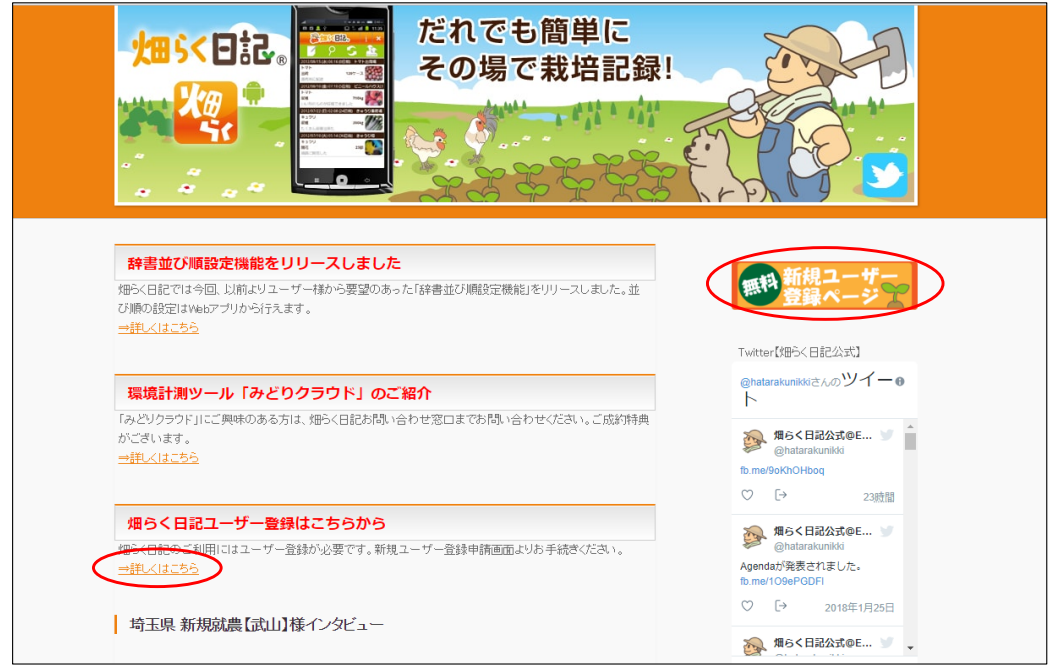

新規ユーザー登録申請画面にて、メールアドレスを入力し送信ボタンを押下します。
 入力されたメールアドレスに、畑らく日記からのメールが届きます。
 ※畑らく日記からのメールが届かない場合は入力されたメールアドレスが間違っているか、

または迷惑メールとして認識されてしまっている可能性があります。 メールアドレスに間違いが無いかもう一度確認をして頂き、それでも届かない場合は 「eskfw.co.jp」ドメインからのメールの受信許可設定をし、もう一度お試し下さい。

入力したメールアドレスに以下のようなメールアドレスが届きます。
 メール内のリンクをクリックし、ユーザー登録画面へ進んでください。

| 件名: 【Webく日記】ユーザー登録申請URLのご案内                           |
|-------------------------------------------------------|
| 入力したメールアドレスさん                                         |
| ユーザー登録申請を受け付けました。<br>以下の URL にアクセスして新規ユーザー登録を行ってください。 |
| https:// このリンクをクリックして、ユーザー登録画面に進んでください                |
| ////////////////////////////////////                  |
|                                                       |

4. 登録に必要な情報を入力・選択し、登録ボタンを押して下さい。

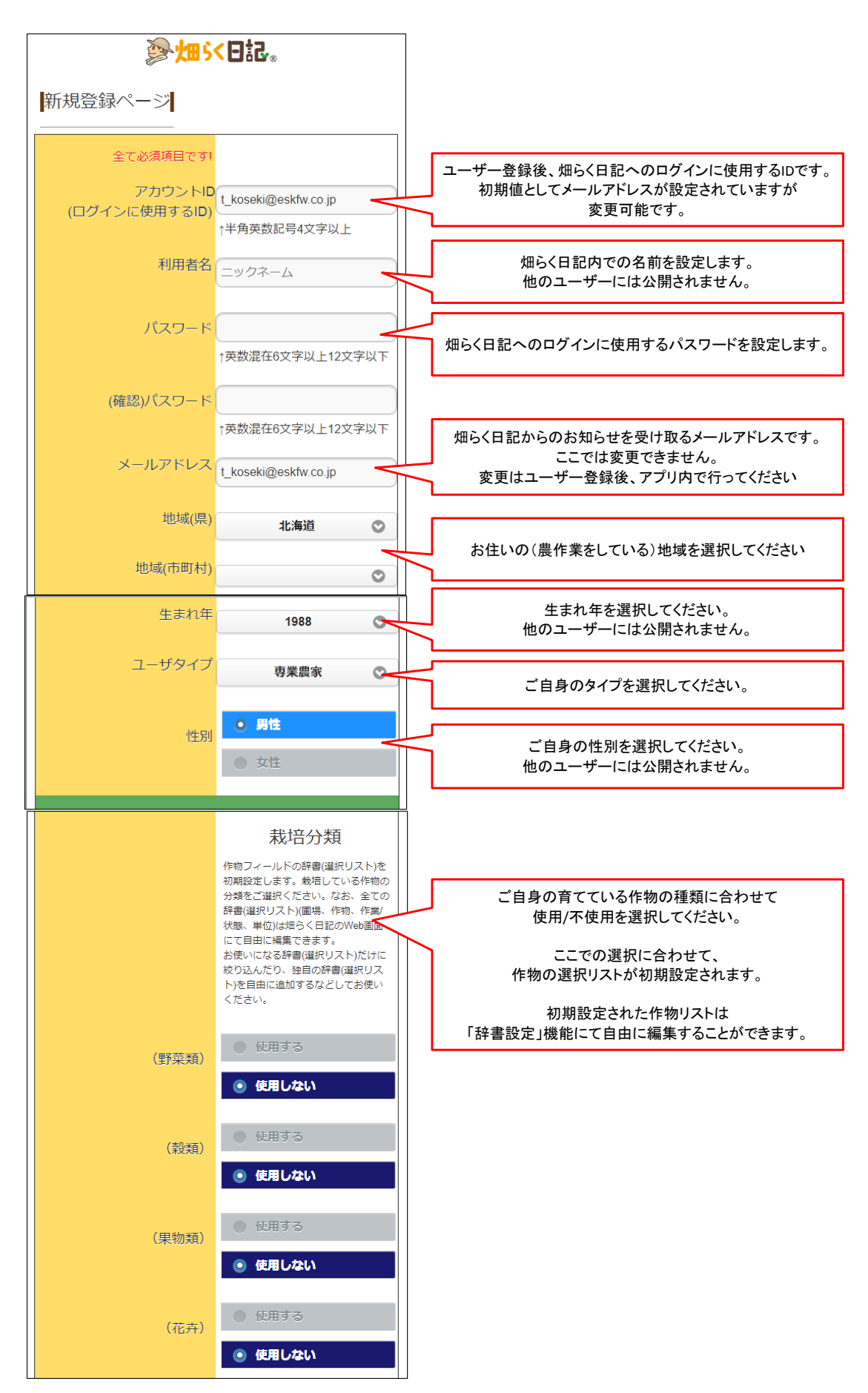

| (ハーブ)                     | <ul> <li>使用する</li> <li>使用しない</li> </ul>                                                              |                                         |
|---------------------------|----------------------------------------------------------------------------------------------------|-----------------------------------------|
| (中華中)                     | <ul> <li>使用する</li> <li>使用しない</li> </ul>                                                              |                                         |
| (樹木)                      | <ul> <li>使用する</li> <li>使用しない</li> </ul>                                                              |                                         |
| <u>利用規約</u>               | <ul> <li>同意する</li> <li> </li> <li> </li> <li> </li> <li> </li> <li> </li> <li> </li> <li> </li></ul> | 利用規約を確認し、ご同意いただけるなら<br>「同意する」を選択してください。 |
| Copyright (C) 2012 - 2017 | 録                                                                                                    | 全ての設定が終わりましたら<br>この「登録」ボタンを押して下さい。      |

5. 登録が成功すると、以下のような画面に遷移します。 また、登録されたメールアドレスに登録完了のメールが届きます。 記載されているアカウントIDはログインやパスワード再申請に必要となりますので大切に保管して下さい。

| ユーザー登録処理が完了しました。<br>ご登録頂いたアドレスにメールを送信しま <del>したのでご確認くださ</del> い。 |
|------------------------------------------------------------------|
| スマートフォンに畑らく日記をインストール後、登録したアカウントID・パスワードでログインしてご利用ください。           |
| ※ログインに必要となるアカウントIDはお忘れにならないようご注意ください。                            |
|                                                                  |
|                                                                  |

| 1 | (件名: 【1995/日記】ご登録ありがとうございます                                                                                                    |
|---|----------------------------------------------------------------------------------------------------|
|   | こんにちは、畑らく大郎さん。<br>『畑らく日記』にご皇録頃き魏にみいがとうございます。                                                                                                    |
| 4 | ●アカウント ID:                                                                                                    |
|   | 『畑らく日記』は、蕨作業をする誰もがその場で簡単に栽培記録をつけることができる日記アブリです。<br>手書きのノートでは残せなった質の高い、膨大な情報を簡単に確実に記録することができますので、思いもかけない「気付き情報」に出会えることと思います。                                            |
|   | 是非とも、末永いご愛顧をお願いいたします。                                                                                                    |
|   | ●『畑らく日記』は、スマートフォンアプリと運動して使える、便利な Web アプリもご用意しています。<br>戦増記録の編集や辞書(選択リスト)の設定、POへのデータのダウンロードなどが行えます。<br>Web アプリへは『畑らく日記』のホームページからログインしてください。<br>http://www.hata-nikkl.jp/ |
|   | 1)スマートフォンアブリ(Android/iPhone)<br>・戦増記録の入力<br>・過去の戦増記録の検索、参照、編集<br>・「みんなの日記」の検索、参照                                                                                       |
|   | 2)Web アブリ<br>・栽培記録の入力<br>- オンササジスター2010                                                                                                    |

 以上でユーザー新規登録は完了です。 GooglePlayやAppStoreからアプリをダウンロード頂き、登録したIDとパスワードにてログインしご利用下さい。 畑らく日記ホームページからWeb版(https://hata-nikki.jp/fpro/Login)もお使い頂けます。

以上